- Ellenőrizd le, hogy a gépeden telepítve van-e az ingyenesen használható, magyar nyelvű NVU (weblapkészítő) program! Ezzel a programmal a szövegszerkesztéshez hasonló módon hozhatjuk létre a weblapokat.
- 2. Az első lépéseket a TK. 44-49. oldalon leírtak alapján fogod megismerni.
- 3. Hozz létre az info8 mappában egy új mappát, neve legyen weblapok!
- 4. Ebben hozz létre egy almappát *Debrecen* néven!
- 5. Keress képeket az interneten a következő debreceni nevezetességekről: Debreceni Nagytemplom; Debreceni Kollégium; Déri Múzeum; Líceumfa; Debreceni Virágkarnevál (Magyar Korona)! Ments le az öt nevezetességről egy – egy képet a *Debrecen* mappádba! A mentéskor használt nevekben ne használj ékezeteket!

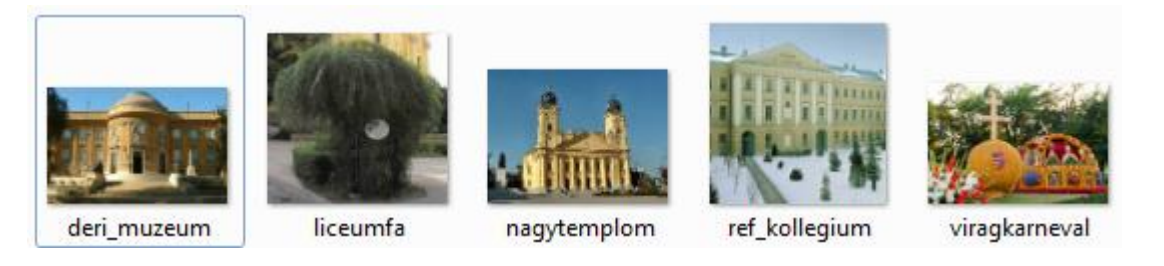

- 6. Méretezd át mindet úgy, hogy a magassága 100 pont legyen! Az átméretezést a Paint program segítségével végezd el!
- 7. Az átméretezett képeket mentsd el egy új mappába, a *Debrecen* mappán belül, melynek neve small\_pictures!

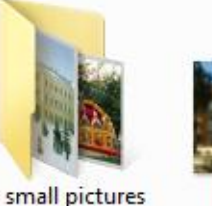

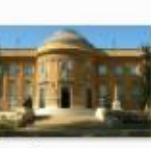

deri muzeum

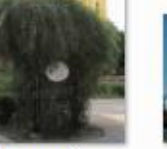

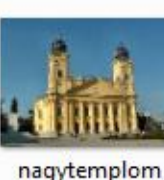

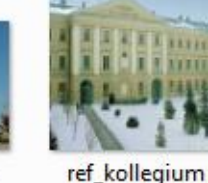

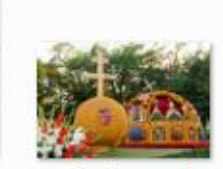

viragkarneval

8. Hozd létre Paint program segítségével a következő feliratot és mentsd el felirat.png néven

liceumfa

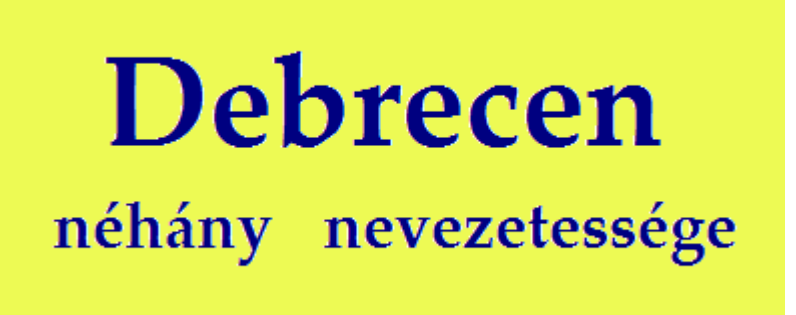

A szöveg létrehozásakor az alábbi képeken látható beállításokat használd!

A szöveg színe és típusa (figyeld a színek szerkesztéséhez az RGB kódot) – a második sor mérete fele akkora, mint a DEBRECEN feliraté:

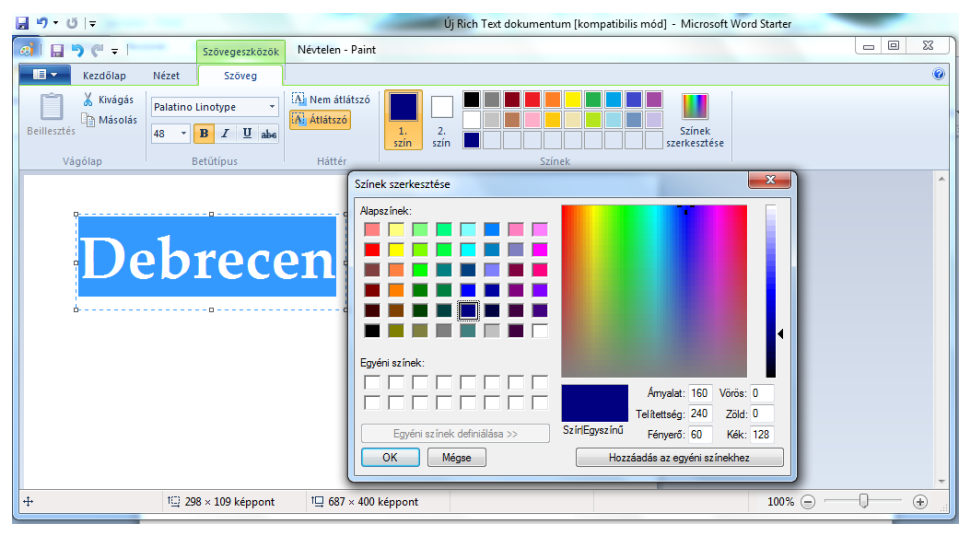

A háttér színének szerkesztéséhez:

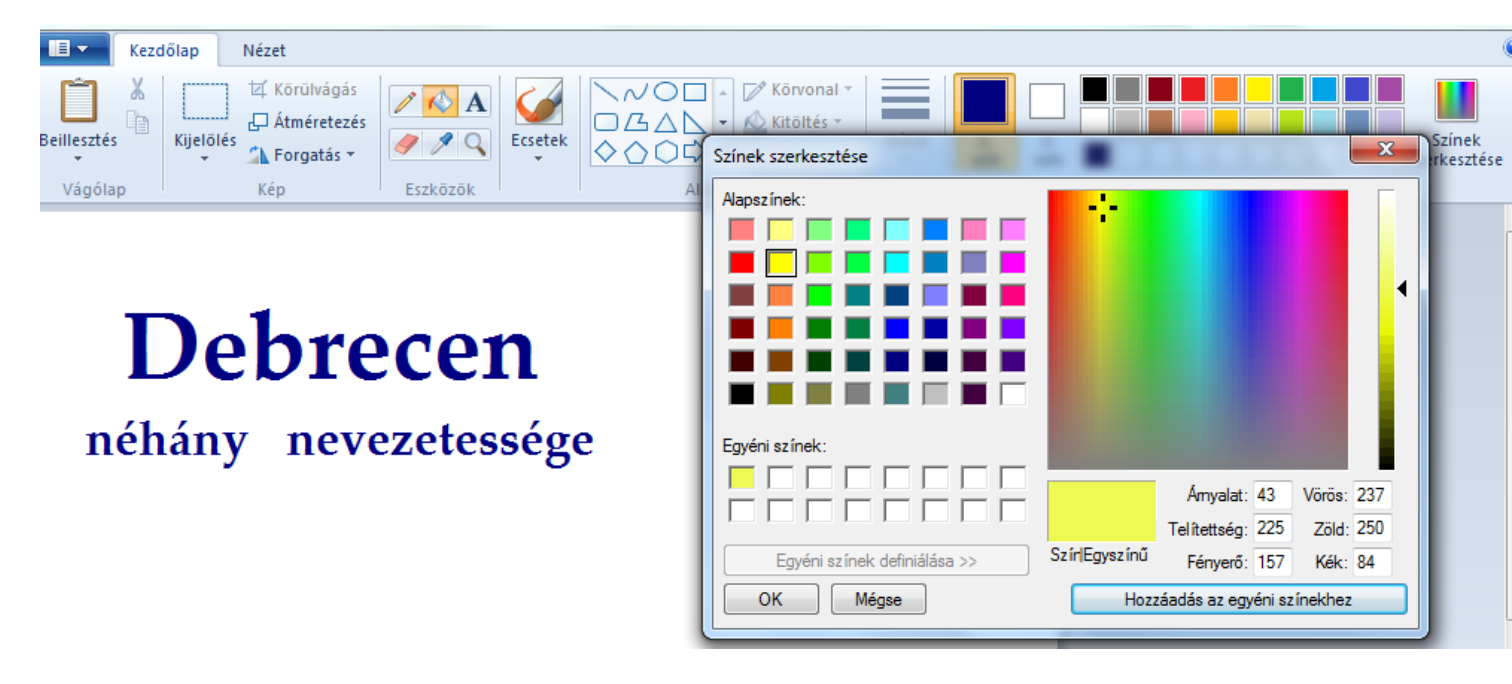

A feliratot a small\_pictures nevű mappába mentsd el!

9. Készítsd el Word program segítségével a Tk. 42.oldal 2. képen látható oldalt! Táblázat: 2 oszlop, 5 sor (első oszlopban egyesített cellák!); a táblázatban ne legyenek szegélyek!